## MERIDO news

#44/2020 (30.10.2020)

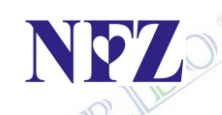

Czy pamiętacie o zmianach list refundacyjnych obowiązujących od 1 listopada?

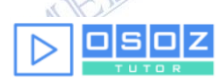

Czy wiecie jak poprawnie obsługiwać kolejkę w KS-Aptece?

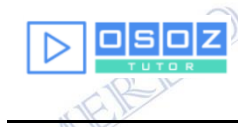

Jakie informacje zwrotne z systemu PLMVS/KOWAL można zobaczyć w programie KS-Apteka?

@recepta

Jak można oznaczyć realizację częściową lub dopisać swój komentarz podczas realizacji e-Recepty w oknie z e-receptą?

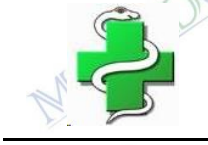

Jakie zmiany w programie KS-Apteka pojawiły się w ostatnich dniach?

Czy można się spodziewać dodatkowych usług w aptekach?

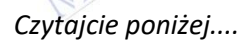

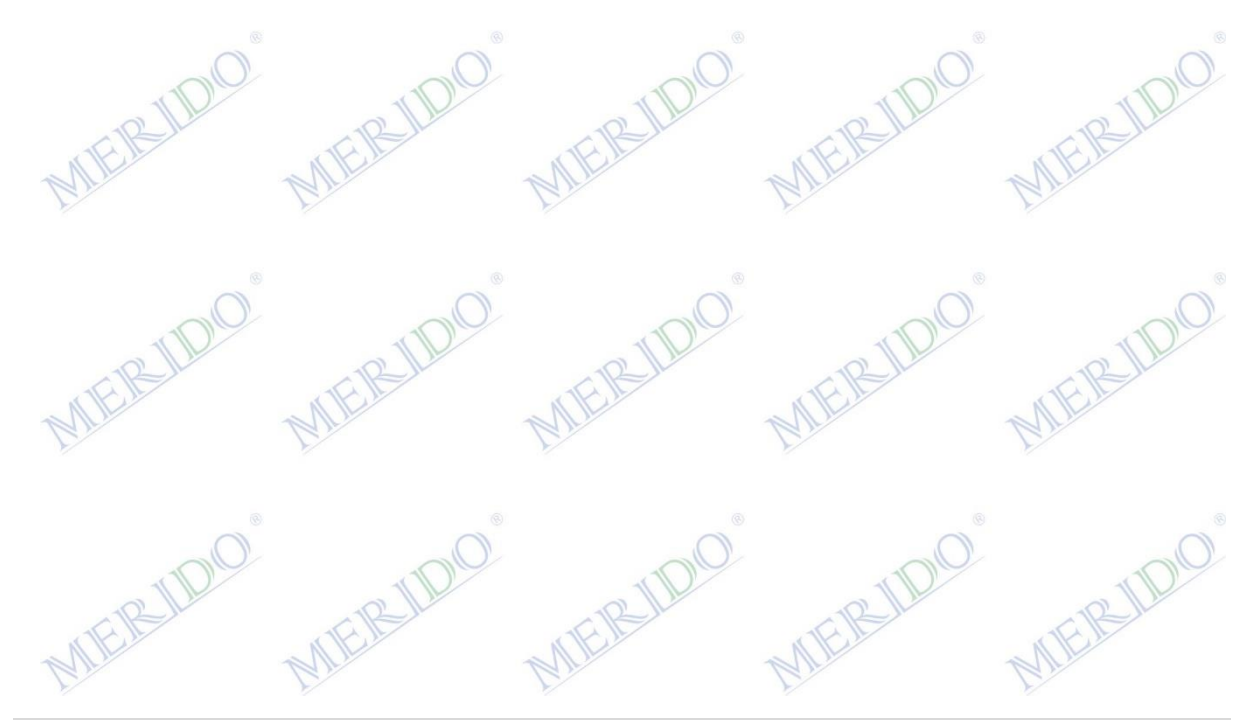

Po kilku miesiącach przestoju spowodowanych epidemią koronawirusa Ministerstwo Zdrowia powróciło do regularnego publikowania listy leków refundowanych. Listopadowy wykaz przynosi zmiany m.in. w zakresie zasad refundacji szczepionek przeciwko grypie, a także w kształcie listy darmowych leków dla kobiet w ciąży.

Nasz serwis już przygotował zmiany w aptekach, które mają z nami umowy serwisowe.

Poniżej link do instrukcji zatwierdzenia zmian, które należy wykonać po zakończeniu pracy 31.10.2020 lub przed rozpoczęciem pracy 01.11.2020: http://www.apteki.merido.pl/zmiany\_01112020.pdf

Kolejka w programie KS-Apteka jest dobrym zabezpieczeniem przed sprzedażą leku zarezerwowanego dla innego pacjenta.

Jak poprawnie korzystać z kolejki można zobaczyć na filmie na OSOZ Tour. Z krótkiego filmiku dowiecie się m. in:

- Jak wprowadzić towar do kolejki już podczas przyjmowania faktury zakupu;
- W jaki sposób prawidłowo korzystać z kolejki w przypadku produktów podlegających serializacji;
- Jak dla pozycji w kolejce ustawić receptę oraz odpłatność bez usuwania pozycji z kolejki.

https://tutor.osoz.pl/osoz-tutor-20201020-ktomalek-pl-kolejka-jakozabezpieczenie-przed-zarezerwowaniem-leku/

W wersji 2020.3.9.6 KS-AOW dodano nową formę wyświetlania informacji zwrotnej z systemu PLMVS/KOWAL. Podczas procesu serializacji produktu leczniczego użytkownik może otrzymać trzy rodzaje odpowiedzi: status, alert i komunikat. W programie KS-AOW informacje te będą rozróżniane odpowiednimi kolorami: żółty/czerwony/niebieski. Dodatkowo w przypadku pojawienia się alertu lub komunikatu, po wybraniu opcji "[F10] Rekomendacja KOWAL" pojawi się okno z wyjaśnieniem, co oznacza wskazany kod alertu lub komunikatu.

Dokładną obsługę tej funkcjonalności można zobaczyć na filmie w serwisie OSOZ Tour:

https://tutor.osoz.pl/osoz-tutor-20201027-ks-mediveris-zintegrowany-z-ks aow-odpowiedzi-z-systemu-plmvs-kowal/

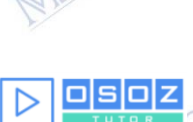

N 77

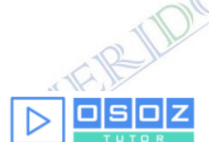

W wersji 2020.3.9.7 KS-AOW dodano możliwość oznaczania rodzaju realizacji recept w oknie e-Recepty oraz przy zatwierdzaniu wybranego towaru. Funkcjonalność pozwala zdecydować w trakcie sprzedaży, czy e-Recepta zostanie zakończona czy zrealizowana częściowo.

W celu oznaczenia rodzaju realizacji należy kliknąć prawym przyciskiem myszy na wybraną e-Receptę, następnie wybrać odpowiednią opcję. Oznaczenia można dokonać również wybierając na klawiaturze odpowiedni skrót: C-realizacja częściowa, Z-realizacja zamykająca, X-służy do usunięcia oznaczenia rodzaju realizacji:

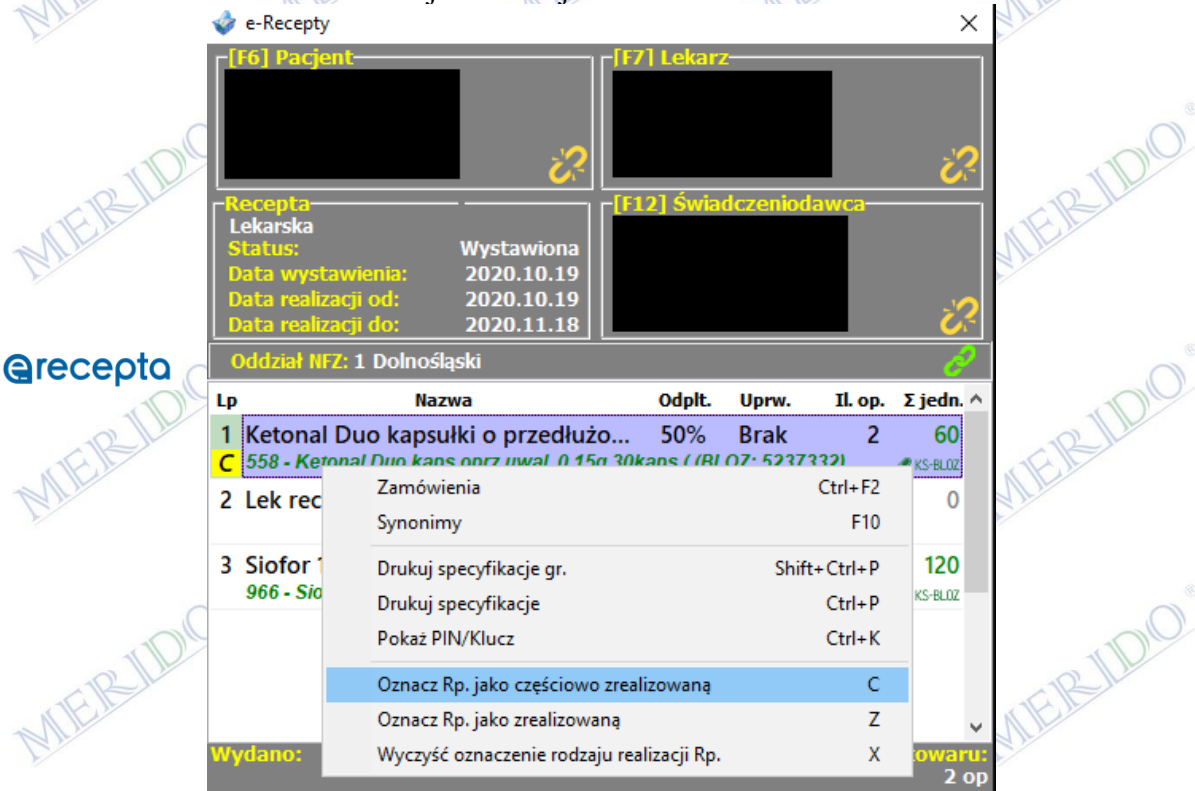

Po oznaczeniu realizacji, na końcu sprzedaży w oknie DRR pokaże się odpowiedni komunikat:

Recepta została oznaczona jako częściowo zrealizowana

Recepta została oznaczona jako zrealizowana

W wersji 2020.3.9.8 KS-AOW dodano możliwość wystawiania komentarzy do e-Recepty. W celu uruchomienia funkcjonalności należy wybrać skrót klawiszowy [Ctrl+W] lub kliknąć prawym przyciskiem myszy na ikonę "komentarza".

| ***             |                                                                                                    |                                |                                                                                                    | •••                           |
|-----------------|----------------------------------------------------------------------------------------------------|--------------------------------|----------------------------------------------------------------------------------------------------|-------------------------------|
| W 1             | module Sprzedaż fun                                                                                            | ikcjonalność jes               | st dostępna w dwóch                                                                                  | miejscach:                    |
| 0               | • Z poziomu okna e                                                                                             | e-Recepty:                     | 0                                                                                                    | 0                             |
| a IIDra         | . TO DE                                                                                                    |                                |                                                                                                    | . 1 119                       |
| TE IR IL        |                                                                                                    |                                |                                                                                                    |                               |
| W               | ydano: 1 op (30 kap                                                                                            | 5.)<br>(20 kons )              |                                                                                                    | Ilość towaru:                 |
| ~               | w tyni: 1 op (<br>wari:                                                                                        | (SU Kaps.)                     |                                                                                                    | 2 OP                          |
|                 |                                                                                                    |                                |                                                                                                    |                               |
|                 | Dodaj komentarz                                                                                                | Ctrl+W                         |                                                                                                    |                               |
| 1Da             | Pokaż komentarze                                                                                               | Shift+Ctrl+W                   | ty [F9] Realizacie                                                                                   | [F8] Zablokut                 |
| TERM            | n<br>Del (EE) Hannuniania (EE 10) (                                                                            | Duraniau [FCC] A               |                                                                                                    | tente Beente                  |
| MIL             | uri+F5] Oprawnienie                                                                                            | Synonimy [ESC] Ar              |                                                                                                    | tent e-Recepty                |
| *               | N N                                                                                                    |                                | K K                                                                                                  |                               |
|                 | • Po zatwierdzeniu                                                                                             | sprzedaży, z poz               | ziomu okna "Potwierd                                                                                 | lzenie i podpis               |
| 0               | elektroniczny real                                                                                             | izacji recepty":               | 0                                                                                                    | -0-                           |
| a MDre          | N DIG                                                                                                    | TON                            | NIDICE X                                                                                             | TTD 19                        |
| FILM            | Dec                                                                                                    | anta 1/1                       |                                                                                                    |                               |
| MIL             | net net                                                                                                    |                                |                                                                                                    |                               |
|                 |                                                                                                    |                                | Dodaj komentarz                                                                                      | Ctrl+W                        |
|                 |                                                                                                    |                                | Dodaj komentarz Pokaż komentarze                                                                     | <b>Ctrl+W</b><br>Shift+Ctrl+W |
|                 | )ata wystawienia 19 paździen                                                                                   | nika 2020 r.                   | Rec<br>ID 2.16.840.1                                                                                 | <b>Ctrl+W</b><br>Shift+Ctrl+W |
|                 | )ata wystawienia 19 paździen                                                                                   | nika 2020 r.                   | Pokaż komentarze<br>Pokaż komentarze<br>ID 2.16.840.1                                                | Ctrl+W<br>Shift+Ctrl+W        |
|                 | )ata wystawienia 19 paździen                                                                                   | nika 2020 r.                   | Rec Pokaż komentarze<br>ID 2.16.840.1                                                                | Ctrl+W<br>Shift+Ctrl+W        |
| TER IDIO        | )ata wystawienia 19 paździem                                                                                   | nika 2020 r.                   | Dodaj komentarz<br>Pokaż komentarze<br>ID 2.16.840.1                                                 | Ctrl+W<br>Shift+Ctrl+W        |
| MERIDIO         | )ata wystawienia 19 paździen<br>module Kontrola z po                                                           | nika 2020 r.<br>oziomu okna "F | Dodaj komentarz<br>Pokaż komentarze<br>ID 2.16.840.1                                                 | Ctrl+W<br>Shift+Ctrl+W        |
| MIER IDIO       | )ata wystawienia 19 paździen<br>module Kontrola z po                                                           | nika 2020 r.<br>oziomu okna "F | Dodaj komentarz<br>Pokaż komentarze<br>ID 2.16.840.1                                                 | Ctrl+W<br>Shift+Ctrl+W        |
| MERIDIO         | )ata wystawienia 19 paździen<br>module Kontrola z po                                                           | nika 2020 r.<br>oziomu okna "F | Dodaj komentarz<br>Pokaż komentarze<br>ID 2.16.840.1                                                 | Ctrl+W<br>Shift+Ctrl+W        |
| MERIDIO<br>WERE | Data wystawienia 19 paździen<br>module Kontrola z po<br>Dodaj komentarz Ctrl+V                                 | nika 2020 r.<br>oziomu okna "F | Dodaj komentarz<br>Pokaż komentarze<br>ID 2.16.840.1<br>Retaksacja recept":                          | Ctrl+W<br>Shift+Ctrl+W        |
| MIERINO<br>WE   | Data wystawienia 19 paździen<br>module Kontrola z po<br>Dodaj komentarz Ctrl+V<br>Pokaż komentarz Shift+Ctrl+V | nika 2020 r.<br>oziomu okna "F | Dodaj komentarz<br>Pokaż komentarze<br>ID 2.16.840.1<br>Retaksacja recept":<br>Recal<br>Nazwa towaru | Ctrl+W<br>Shift+Ctrl+W        |

## Zmiany w module APW12 (2020.10.27 [2020.3.10.2]): Edycja zamówienia: naprawa funkcji przenoszenia braków

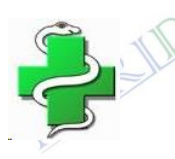

Zmiany w module APW11 (2020.10.28 [2020.3.10.4]):

 Poprawa błędu powstałego przy wyciąganiu z kolejki i próbie serializacji.

28 października br. podczas 20. posiedzenia Sejmu, odbyło się trzecie czytanie projektu ustawy o zawodzie farmaceuty. Za przyjęciem regulacji głosowała większość posłów, projekt trafi teraz pod obrady Senatu.

Procedowana ustawa ma umożliwić farmaceutom świadczenie dodatkowych usług na rzecz pacjentów, takich jak m.in. przeglądy lekowe, obsługa glukometrów i inhalatorów czy profesjonalne doradztwo w przypadku wystąpienia drobnych dolegliwości zdrowotnych. Celem

Merido NEWS # 44/2020

regulacji ma być także efektywniejsze wykorzystanie potencjału 30 tys. farmaceutów oraz aptek, jako placówek ochrony zdrowia.

Potencjał polskich aptek w liczbach:

- 30 tys. farmaceutów
- ok. 13,5 tys. aptek i punktów aptecznych
- 2 mln tyle fachowych porad dziennie udzielają farmaceuci
- Najłatwiej dostępny element systemu ochrony zdrowia, bez konieczności wcześniejszego umawiania terminu wizyty
- Pierwsze miejsce, do którego pacjenci często udają się po poradę
- Przyczyniają się do usprawnienia systemu opieki zdrowotnej realny wymiar ekonomiczny w postaci oszczędności setek milionów złotych
- **90,4 proc**. pacjentów ufa farmaceutom (raport: "Farmaceuta w Polsce. Ogólnopolskie badania wizerunkowe 2019").

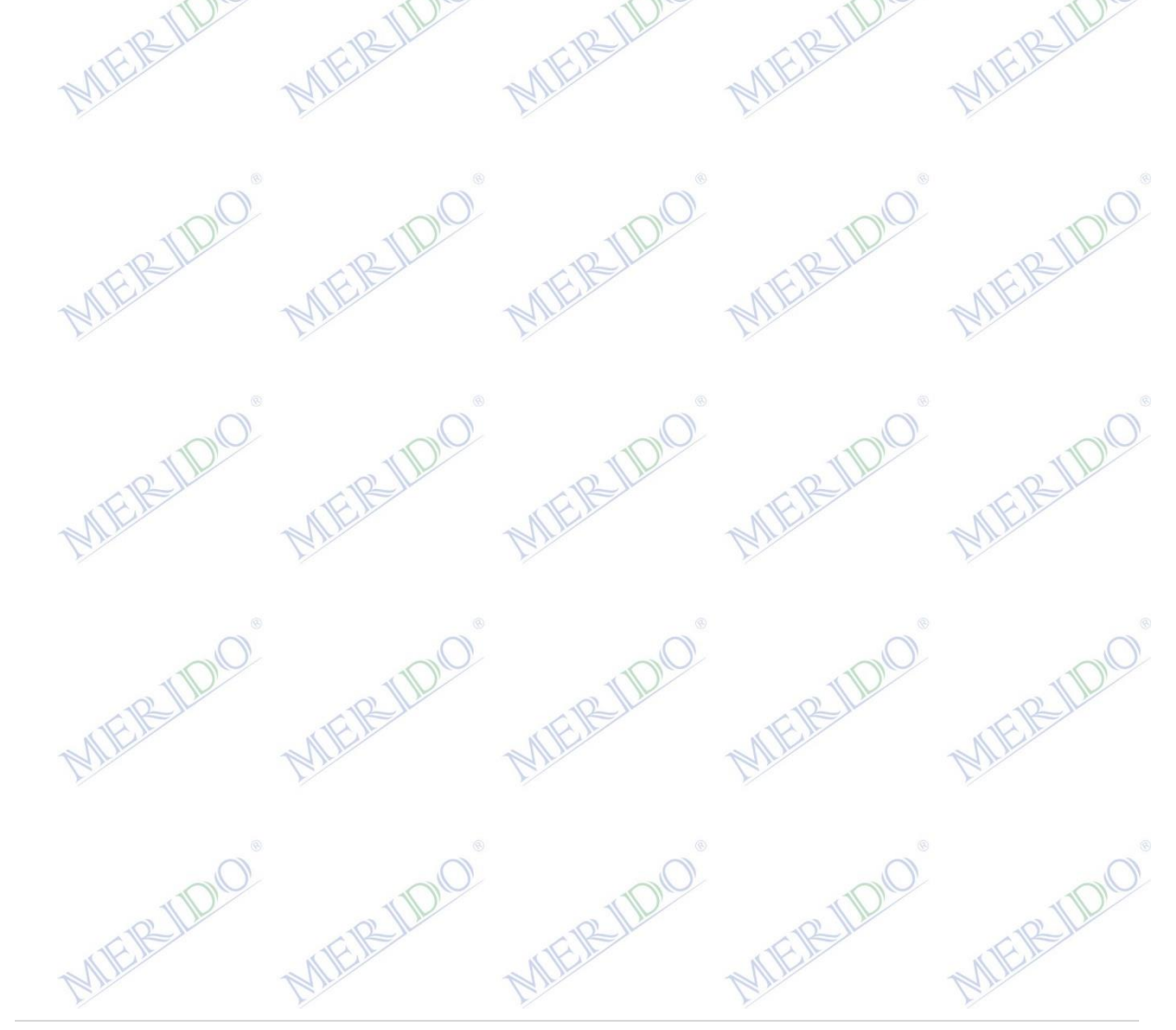